# 國民小學及國民中學補救教學科技化評量系統 連線異常處理指引

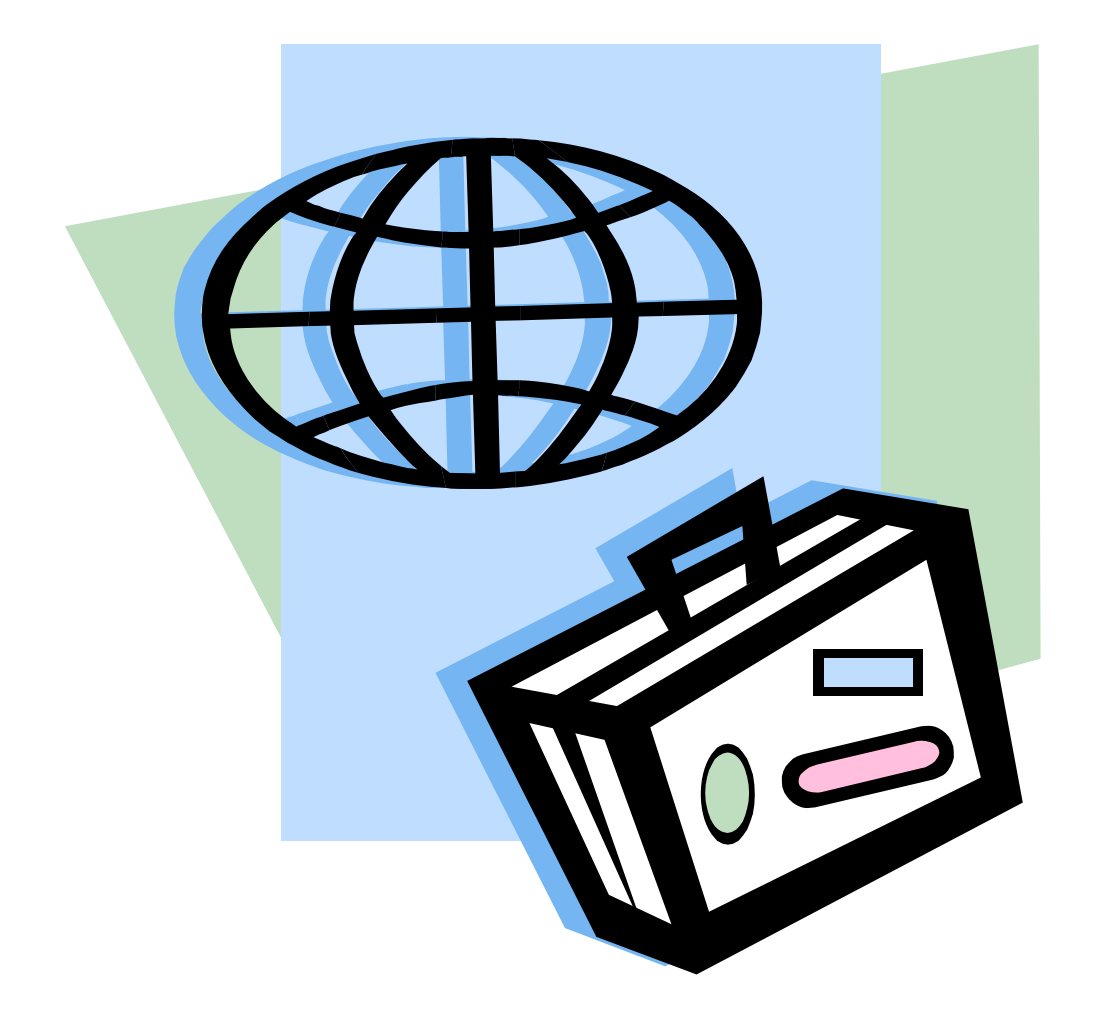

財團法人技專校院入學測驗中心基金會

中華民國 103 年 3 月 6 日

\* 縣市網路中心 103 年度版

# 目 錄

| 壹 | 、補救教學評量系統連線異常處理流程]                          | L |
|---|---------------------------------------------|---|
|   | (一)測試測驗中心 http://exam. tcte. edu. tw 主機連線 ź | 2 |
|   | (二) 測試運行於縣市網路中心之協同運作主機連線                    | 3 |
|   | (三)檢查網路架構及防火牆設定                             | 4 |
|   | (四) 檢查 IP 封鎖清單 4                            | 4 |
|   | (五) 測試「學生評量系統」                              | 5 |
|   | (六)協助排除問題                                   | 7 |
| 貳 | 、瀏覽器使用注意事項 {                                | 3 |
|   | ◎ 關閉快顯封鎖程式,允許顯示彈出式視窗 {                      | 3 |
|   | ◎ 相容性檢視設定 1(                                | ) |
|   | ◎ 啟用 Java Script1                           | 1 |
| 參 | 、其他問題 13                                    | 3 |
|   | ◎ 即時問題處理 15                                 | 3 |
|   | ◎ 無法播放英語題語音 13                              | 3 |
| 肆 | 、學校問題處理案例 14                                | 1 |

# 圖目錄

| 圖一、補救教學評量系統連線異常處理流程圖1                   | - |
|-----------------------------------------|---|
| 圖二、「學生評量系統」按下「英語練習卷」5                   | ) |
| 圖三、輸入測試用 demo 帳號後按下「確定」進行測驗 6           | ; |
| 圖四、出現受測者基本資料 6                          | ; |
| 圖五、出現聲音檔播放器 6                           | ; |
| 圖六、關閉 IE 快顯封鎖程式 8                       | } |
| 圖七、允許 Google Chrome 顯示彈出式視窗 C           | ) |
| 圖八、IE 相容性檢視設定10                         | ) |
| 圖九、不支援 Java Script 將出現說明文字 11           | _ |
| 圖十、設定 IE 啟用 Java Script 11              | L |
| 圖十一、設定 Google Chrome 允許執行 JavaScript 12 | ) |

壹、補救教學評量系統連線異常處理流程

補救教學評量系統連線異常處理流程之流程圖,如圖一。

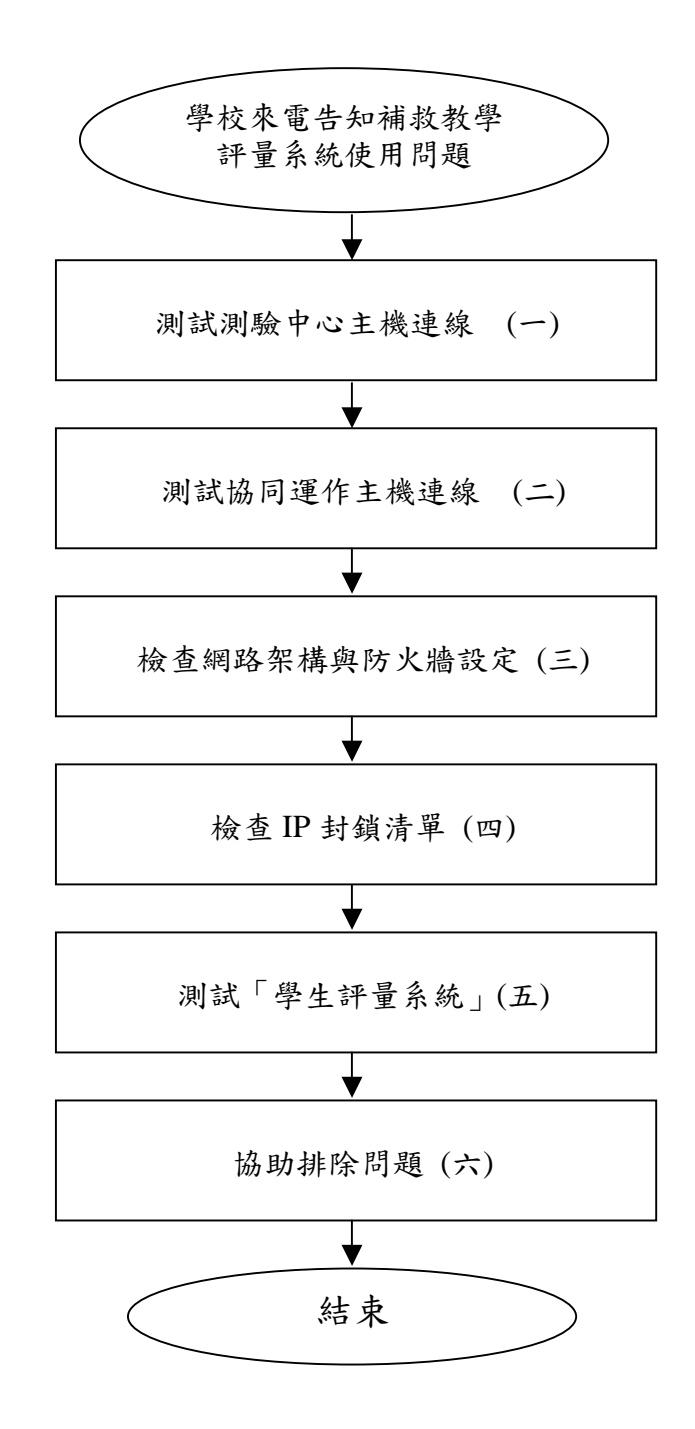

### 圖一、補救教學評量系統連線異常處理流程圖

當學校來電告知補救教學評量系統使用問題時,建議進行下列檢測。

#### (一) 測試測驗中心 http://exam. tcte. edu. tw 主機連線

- 透過 IE 或 Google Chrome 連線測驗中心補救教學評量主機 http://exam.tcte.edu.tw 之「學生評量系統」測試是否能 正常開啟網頁。
- 2. 檢查網路與測驗中心主機是否正常連線,例如:
  - (1) ping exam. tcte. edu. tw
  - (2) pathping exam. tcte. edu. tw
- 若連線異常或相當緩慢,則檢查縣市網路中心與測驗中心 exam. tcte. edu. tw 主機連線路徑,以確認連線異常原因,例 如: tracert exam. tcte. edu. tw。
- 了解縣市網路中心與測驗中心連線路徑後,逐一檢查各層網路連線是否皆順暢,例如:學校、縣市網路中心、區域網路中心、教育部 TANET 或中華電信網路…等。

- (二) 測試運行於縣市網路中心之協同運作主機連線
  - 1. 透過 IE 或 Google Chrome 連線縣市網路中心所提供之補救教 學主機「學生評量系統」

http://協同運作主機 IP/teac\_school/

測試是否能正常開啟網頁。

- 2. 檢查縣市網路中心所提供之補救教學評量主機是否已開機。
- 3. 檢查主機是否已連接網路,例如:
  - (1) ping 縣市網路中心所提供之補救教學評量主機 IP

(2) pathping 縣市網路中心所提供之補救教學評量主機 IP

- 4. 若連線異常或相當緩慢,則檢查與縣市網路中心所提供之補 救教學評量主機連線路徑,以確認連線異常原因,例如: tracert 縣市網路中心所提供之補救教學評量主機 IP。
- 逐一檢查縣市網路中心與各層網路連線是否皆順暢,例如:
   學校、其他縣市網路中心、區域網路中心、教育部 TANET 或 中華電信網路…等。

- (三) 檢查網路架構及防火牆設定
  - 檢查縣市網路中心之網路架構,確認支援補救教學評量之主 機外部連線正常。
  - 2. 檢查防火牆設定,確認縣市網路中心提供之補救教學評量主

機IP是否已開通連線,且與外部各學校能正常連線。

#### (四) 檢查 IP 封鎖清單

- 檢查縣市網路中心提供之補救教學評量主機是否被列在拒絕 連線清單中。
- 2. 檢查測驗端學校 IP 是否被列在拒絕連線之封鎖清單中。
- 3. 檢查測驗端學校是否因為主機中毒而大量發送封包。
- 4. 檢查測驗端學校是否疑似使用 P2P 連線行為而被封鎖。
- 檢查測驗端學校是否因有主機架設 NAT 機制而使 IP 流量超過 標準而被封鎖。
- 檢查測驗端學校是否因使用大量下載或播放影音造成流量超 過負載而被封鎖。
- 7. 檢查測驗端學校 IP 是否因超過連線 session 數而被封鎖。
- 8. 檢查防火牆是否建立關鍵字封鎖。
- 9. 檢查測驗端學校是否因其他原因封鎖。
- 10. 檢查測驗端學校與縣市網路中心是否已切斷連線。

(五) 測試「學生評量系統」

若已順利與主機連線後,則可透過 IE 或 Google Chrome 瀏覽器 連線至「學生評量系統」檢測「教師測試用試卷」,建議測試「英 語練習卷」,因為除了能測試系統運作外,同時還能檢測聲音檔 是否能正常播放。

- 透過 IE 或 Google Chrome 瀏覽器進入「學生評量系統」在「教師測試用試卷」文字旁按下「英語練習卷」,如圖二。
- 2. 身分證統一編號預設為 demo, 按下確定後進行測驗, 如圖三。
- 3. 出現受測者基本資料,按「正確,進入英語測驗」,如圖四。
- 4. 出現聲音檔播放器,檢測聲音檔是否能正常播放,如圖五。

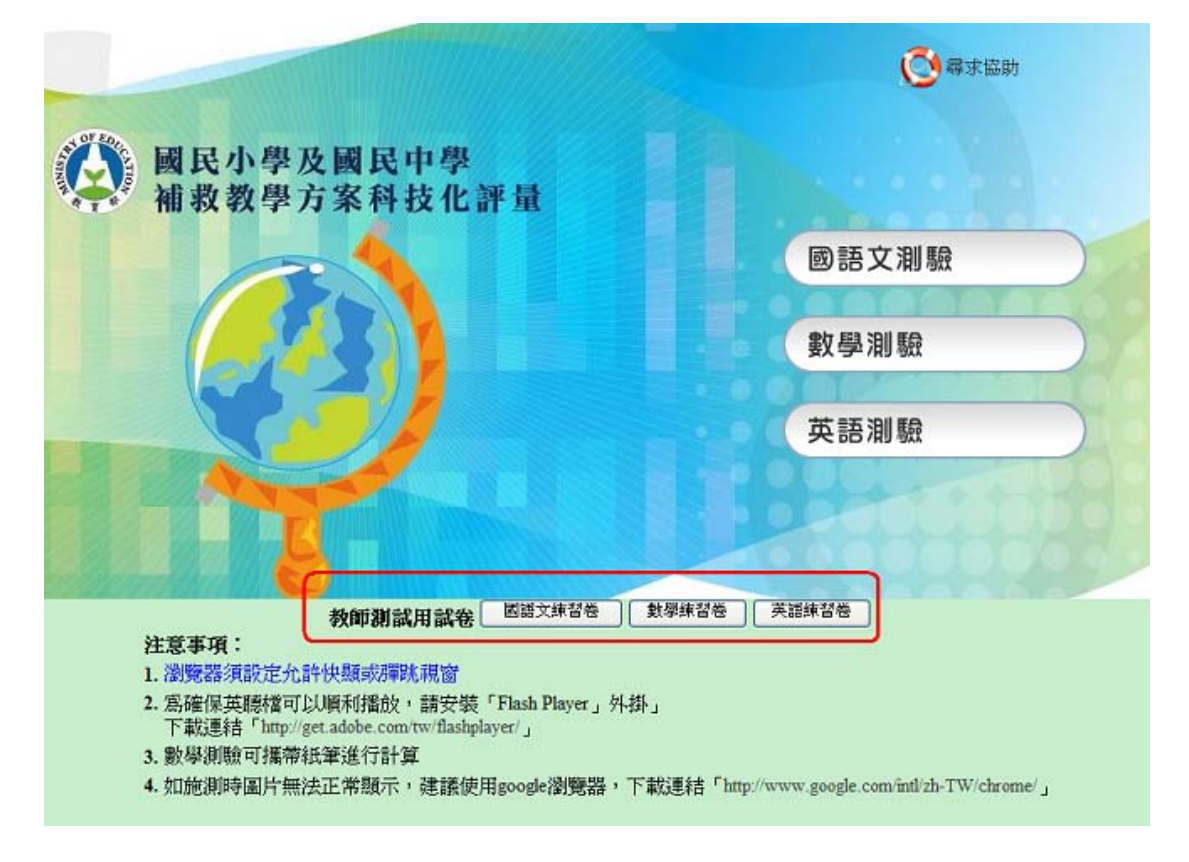

圖二、「學生評量系統」按下「英語練習卷」

|               | 登入測驗系統            |
|---------------|-------------------|
| 此爲測試用練習卷      |                   |
| 身分證統一編號: demo | (請輸入 demo 帳號登入測試) |
|               | 確定重新輸入離開          |

圖三、輸入測試用 demo 帳號後按下「確定」進行測驗

|            | 受試者基                      | 本資料    |           |  |  |
|------------|---------------------------|--------|-----------|--|--|
| 1. 2.      | 1. 測試練習用卷<br>2. 測試帳號:demo |        |           |  |  |
| 以上是您的個人資料, | 是否正確?   错误,               | 難開測驗系統 | 正確,進入英語測驗 |  |  |

## 圖四、出現受測者基本資料

| 國民小學及國民中學補救教學方案科技化評量<br>PRoject for Implementation Of Remedial Instruction - technology-based testing , PRIORI-tbt |
|----------------------------------------------------------------------------------------------------|
| 第一部份:聽力                                                                                                    |
| I. 字母拼讀:請從三個選項中,根據所聽到的單字(播出三次),選出單字中空格處<br>所對應的字母。                                                                 |
| 【示例】                                                                                                    |
| 你會聽到錄音播出一個英文單字三次,                                                                                                  |
| bird, bird, bird                                                                                                   |
| 作答進度: (1 / 6 題)<br>本題有語音檔<br>請點播放按鈕<br>答題列表                                                                        |

# 圖五、出現聲音檔播放器

## (六) 協助排除問題

- 協助檢查縣市網路中心之防火牆封鎖清單是否封鎖測驗端學 校 IP。
- 依教育部「資安通報及應變流程」辦理解除測驗端學校 IP 鎖 定。
- 3. 協助排除網路連線問題。
- 與學校之電腦維護或網路管理人員溝通,研判可能之問題, 協助排除。

# 貳、瀏覽器使用注意事項

◎ 關閉快顯封鎖程式,允許顯示彈出式視窗

本系統需使用快顯或顯示彈出式視窗。

1. IE:按[工具]→ 選[快顯封鎖程式]→[關閉快顯封鎖程式],

如圖六。

| ✓ 國民小學及國民中學補救教學評量                     | 系統 - Windows Internet Expl                           | orer                           |                                        |
|---------------------------------------|------------------------------------------------------|--------------------------------|----------------------------------------|
| O ♥ The http://exam.tcte.edu.tw/teac/ |                                                      | 💌 🗲 🗙 🔁 Bing                   |                                        |
| - 檔案(E) 編輯(E) 檢視(Y) 我的最愛(A)           | 工具(I) 說明(H)                                          |                                |                                        |
| 😭 我的最愛 🛛 😭                            | 刪除瀏覽歷程記錄(D)<br>In Private 瀏覽(D)                      | Ctrl+Shift+Del<br>Ctrl+Shift+P | »                                      |
| 」 聽國民小學及國民中學補救教學評量系…                  | 重新開啓上次的瀏覽工作階段③                                       | Curiomiti                      | <ul> <li>・ 網頁(P) ▼ 安全性(S) ▼</li> </ul> |
|                                       | InPrivate 篩選<br>InPrivate 篩選設定(S)                    | Ctrl+Shift+F                   |                                        |
|                                       | 快顯封鎖程式(P)<br>SmartScreen 篩選(T)<br>管理附加元件( <u>A</u> ) | ►<br>►                         | 關閉快顯封鎖程式(B)<br>快顯封鎖程式設定值(P)            |
| 《 國民小學及國                              | 相容性檢視(V)<br>相容性檢視設定(B)                               |                                |                                        |
| 補救教學方案                                | 訂閱此摘要(E)<br>摘要搜索(E)<br>Windows Update( <u>U</u> )    | Þ                              | 五文別版                                   |
|                                       | 開發者工具(L)                                             | F12                            |                                        |
|                                       | 網際網路選項(Q)                                            | Xe                             | 學測驗                                    |
|                                       |                                                      |                                |                                        |
|                                       |                                                      | 英                              | 語測驗                                    |
|                                       |                                                      |                                |                                        |
| <                                     | III III                                              |                                | >                                      |
| 管理快顯視窗行為。                             |                                                      |                                | 🐴 🔹 🔍 100% 🔹 🖽                         |

圖六、關閉 IE 快顯封鎖程式

2. Google Chrome:按[設定]→ 按[顯示進階設定]→ 在[隱私

權]→按[內容設定]→在[彈出式視窗]→選[允許所有網站

| 😼 國民小學及  | ▶ 國民中《× 秋 設定 - 內容設定         |                                                                                                    |    |
|----------|-----------------------------|----------------------------------------------------------------------------------------------------|----|
| ← → C [] | ) chrome://settings/content |                                                                                                    |    |
| Chrome   | 設定                          |                                                                                                    |    |
| 歷史紀錄     |                             | A THE AND A THE AND A THE AND A THE AND A THE AND A THE AND A THE AND A THE AND A THE AND A THE AND A THE AND A |    |
| 設定       | 內容設定 清除瀏覽資料                 | 24                                                                                                    |    |
| 10 FF    | Google Chrome 會使用網路都        | 内容設定                                                                                                    | ×  |
| 前元 4月    | ☑ 使用建議服務,讓系統協問              | 彈出式視窗                                                                                                    |    |
|          | ✔ 預測網路動作,増進網頁目              | ● 允許所有網站顯示彈出式視窗                                                                                                 |    |
|          | ☑ 阻擋釣魚網站及惡意程式               | ◎ 不允許任何網站顧示彈出式視窗 (建議)                                                                                           |    |
|          | 🦳 使用網路服務來協助解決打              | 管理例外狀況                                                                                                    |    |
|          | □ 自動傳送使用統計資料及?              |                                                                                                    |    |
|          | 🗌 將「不追蹤」要求與瀏覽)              |                                                                                                    |    |
|          | 密碼和表單                       | <ul> <li>九町川方洞山垣酸找町東接山直</li> <li>京草甸線は宮計画追溯我的電際伯響時, 講範開我 (建築)</li> </ul>                                        |    |
|          | 🕑 啟用「自動填入」功能,[              |                                                                                                    |    |
|          | ☞ 詢問是否儲存我在網站上!              | 管理例外狀況                                                                                                    |    |
|          | 網頁內容                        | 通知                                                                                                    |    |
|          | 字型大小: 中                     | ◎ 允許所有網站顧示桌面通知                                                                                                  |    |
|          | 頁面縮放: 100%                  | ● 如果網站要顯示桌面通知時,請詢問我 (建議)                                                                                        |    |
|          | 網路                          | ◎ 不允許任何網站顯示桌面通知                                                                                                 |    |
|          | Google Chrome 目前透過您看        | 管理例外狀況                                                                                                    |    |
|          | 變更 Proxy 設定                 |                                                                                                    |    |
|          | 語言                          | ± ≖ Ф<br>每田例以出況                                                                                                 |    |
|          | 變更 Chrome 處理和顯示各種           |                                                                                                    |    |
|          | 語言和輸入設定                     |                                                                                                    | 完成 |
|          |                             |                                                                                                    |    |

顯示彈出式視窗],如圖七。

圖七、允許 Google Chrome 顯示彈出式視窗

◎ 相容性檢視設定

IE8.0以上之瀏覽器需設定相容性檢視。

按[工具]→ 選[相容性檢視設定]→ 加入網站,如圖八。

| ✓ 國民小學及國民中學補救教學評量                                              | 系統 - Windows Internet Expl                         | orer                           |                  | ×      |
|----------------------------------------------------------------|----------------------------------------------------|--------------------------------|------------------|--------|
| ◯◯ マ I http://exam.tcte.edu.tw/teac/                           |                                                    | 💌 🗲 🗙 📴 Bing                   | ٩                |        |
| : 檔案(E) 編輯(E) 檢視(Y) 我的最愛(A)                                    | 工具(I) 說明(H)                                        |                                |                  |        |
| <ul> <li>         ◆ 我的最愛         <ul> <li></li></ul></li></ul> | 刪除瀏覽歷程記錄(D)<br>InPrivate 瀏覽(D)<br>重新開啓上次的瀏覽工作階段(S) | Ctrl+Shift+Del<br>Ctrl+Shift+P | ▼ 網頁(£)▼ 安全性(£)▼ | »<br>» |
|                                                                | InPrivate 篩選<br>InPrivate 篩選設定(S)                  | Ctrl+Shift+F                   |                  |        |
|                                                                | 快顯封鎖程式(2)<br>SmartScreen 篩選(I)<br>管理附加元件(A)        | *                              | ◎ 尋求協助           |        |
| 國民小學及國                                                         | 相容性檢視(型)<br>相容性檢視設定(B)                             |                                |                  | Ш      |
| 桶 救 教 学 万 条                                                    | 訂例以调要化)。<br>摘要搜索(L)<br>Windows Update( <u>U</u> )  | Þ                              | 語文測驗             |        |
|                                                                | 開發者工具(L)                                           | F12                            |                  |        |
|                                                                | 網際網路選項(Q)                                          | X <del>Q</del>                 | 學測驗              |        |
|                                                                |                                                    | 英                              | 語測驗              |        |
|                                                                |                                                    |                                |                  | ~      |
|                                                                |                                                    |                                | 4 - € 100% -     |        |

圖八、IE 相容性檢視設定

◎ 啟用 Java Script

本系統需使用到 Java Script,若不支援 Java Script 將出現說 明文字,如圖九。

 IE:按[工具]→選[網際網路選項]→選[安全性]→按[自 訂]→[指令碼處理]→ [Active scripting] → 選[啟用] → 按[確定],如圖十。

| ✓ 國民小  | 學及國         | 民中學補        | 救教學評量   | 量系統 -       | Windows | Internet    | Explorer |       |
|--------|-------------|-------------|---------|-------------|---------|-------------|----------|-------|
| 00-    | Te http://e | exam.tcte.e | du.tw/  |             |         |             |          |       |
| 檔案(E)  | 編輯(E)       | 檢視(V)       | 我的最愛(A) | 工具(I)       | 說明(H)   |             |          |       |
| 🚖 我的責  | <b>愛愛</b>   |             |         |             |         |             |          |       |
| 12 國民小 | 學及國民        | 中學補救教       | 效學評量系   |             |         |             |          |       |
| 如果你看到  | 這些文字        | , 說明您問      | 的瀏覽器不支持 | 寺javascript |         |             |          |       |
|        |             |             |         |             |         |             |          |       |
|        |             |             |         |             |         |             |          |       |
|        |             |             |         |             |         | Section 18  |          | 1990- |
|        |             |             |         |             |         | al ou de la | EPHALIA, |       |

圖九、不支援 Java Script 將出現說明文字

| 網際網路選項                                                                                                    | ? 🗙      |
|----------------------------------------------------------------------------------------------------|----------|
| 安全性設定 - 網際網路區域                                                                                                    | X        |
|                                                                                                    |          |
| <ul> <li>○ 迄名立入</li> <li>○ 提示輸入使用者名稱及密碼</li> </ul>                                                                         | <b>^</b> |
| <ul> <li>         「書 碼處理         <ul> <li></li></ul></li></ul>                                                             |          |
| <ul> <li>Iava applets 的指令碼化</li> <li>停用</li> <li>管用</li> <li>提示</li> <li>尤許狀態列透過指令碼進行更新</li> <li>停用</li> <li>管用</li> </ul> | ~        |
|                                                                                                    | >        |
| *重新啓動 Internet Explorer 後生效                                                                                                |          |
| ■ 重設自訂設定<br>重設系(R): 中高(預設値) ■ 重設                                                                                           | œ        |
| 福定                                                                                                    | 取消       |

圖十、設定 IE 啟用 Java Script

2. Google Chrome:按[設定]→ 按[顯示進階設定]→ 在[隱 私

權說明]→ 按[內容設定]→ 在[JavaScript]→ 選[允許所有 網站執行 JavaScript], 如圖十一。

| 😼 國民小學及[                     | 國民中學× × 設定 - 內容設定                                                                                                    | 🗄 🗙 🗖                                                                                                    |    |
|------------------------------|----------------------------------------------------------------------------------------------------|----------------------------------------------------------------------------------------------------|----|
| ← → C 🗋                      | chrome://settings/content                                                                                                    |                                                                                                    |    |
| Chrome<br>歴史紀錄<br>摘充功能<br>設定 | 設定<br>                                                                                                    | 搜寻股定<br>3                                                                                                    | ]  |
| 說明                           | Google Chrome 會使用網路部<br>《使用網路服務來協助解決<br>《使用網路服務來協助解決<br>》預測網路動作,增進網頁<br>《阻擋釣魚網站及惡意程本<br>(使用網路服務來協助解決<br>自動傳送使用統計資料及<br>》前「中國領人」功能,1<br>《新「中國領人」功能,1<br>《新聞是否儲存我在網站上<br>網頁內容<br>字型大小:<br>東面總放:<br>100%<br>網路<br>Google Chrome 目前透過低調 | 內容設定         ④ 允許網站儲存本機資料 (建議)         ● 僅將本機資料保留到我難開瀏覽器為止         ● 業止網站儲存任何資料         ● 封鎖第三方 Cookie 和網站資料         管理例外狀況         節有 Cookie 和網站資料         > 新頭木所有圖片 (建議)         ● 東示所有圖片 (建議)         ● 不顯木任何圖片         管理例外狀況         JavaScript         ● 九許所有網站執行 JavaScript (建議)         ● 不允許任何網站執行 JavaScript         管理例外狀況 | ×  |
|                              | 語言<br>與更 Chrome 處理和顯示各種<br>語言和輸入設定<br>2 即提升正在競爭的终耳。                                                                                                    | 屋理常式<br>● 分許細防要求成為通訊協定的預設處理者 (建議)                                                                                                    | 完成 |

圖十一、設定 Google Chrome 允許執行 JavaScript

## **參、其他問題**

#### ◎ 即時問題處理

進行測驗時,測驗端學校之電腦維護或網路管理人員最清楚問題 及狀況,因此建議監試老師先與學校電腦維護或網路管理人員進 行溝通,現場排除問題。

### ◎ 無法播放英語題語音

進行測驗時,若無法播放語音可透過下列測試了解問題:

1. 英語題語音播放需安裝「Flash Player」,下載連結

<sup>r</sup>http://get.adobe.com/tw/flashplayer/\_.

- 使用 Google Chrome 測試「學生評量系統」之「英語練習卷」
   是否能正常播放。
- 3. 檢查耳機是否開啟。
- 4. 檢查耳機/喇叭設定是否正常。
- 5. 檢查音量設定是否正常。
- 6. 檢查音效卡是否正常運作。
- 7. 檢查音效卡趨動程式是否安裝。
- 8. 檢查其他聲音檔案是否能正播放。

9. 檢查網路是否斷線。

10. 檢查網路是否連線緩慢。

### 肆、學校問題處理案例

問題一、學校反應網路速度緩慢,包括補救教學評量系統及其他網站。

- 建 議:學校可透過線上網路測速工具了解網路速度,例如:中央研 究院計算中心網路測速網址 http://www.ascc.sinica.edu.tw/iascc/netsrv/speed/
- 問題二、測驗時部份學生透過網路玩遊戲、看影片、聽音樂,佔用網 路頻寬。
- 建 議:完成測驗之考生即可離開電腦教室,並請監試老師隨時提醒 測驗學生勿於測驗時進行其他操作。
- 問題三、測驗時辦公室職員使用電腦看影片、聽影音或下載資料,占 用大量頻寬,影響網路流量。
- 建 議:請監試老師告知同仁學生測驗時段,特別是中午休息時段常 是最多學生進行測驗,網路流量達最高峰。
- 問題四、測驗學生一直快速且重覆不斷按重新整理(F5 鍵),影響電 腦、網路及評量系統主機效能。
- 建 議:重新整理(F5 鍵)僅適合使用於網頁沒有回應之狀況,快速 且重覆不斷的按重新整理(F5 鍵)反而拖慢速度。請告知學 生不要重複按F5 鍵。

問題五、學校電腦安裝類似 P2P 軟體或大量下載檔案。

建 議:儘速移除此類軟體,因為使用 P2P 軟體不但影響學校網路流 量,更可能因 P2P 軟體之連線行為而遭縣市網路中心、區域 網路中心或教育部網路(TANET)防火牆阻擋,造成網路斷線。 問題六、學校電腦中毒或受到駭客攻擊。

- 建 議:儘速移除病毒或解決駭客攻擊問題。電腦中毒或受到駭客攻 擊不但影響學校電腦效能及網路流量外,也可能因惡意之連 線行為而遭縣市網路中心、區域網路中心或教育部網路 (TANET)防火牆所阻擋,造成網路斷線。
- 問題七、學校主機使用還原系統,但中毒的作業系統之還原檔未清除 病毒,還原後仍然中毒。
- 建 議:建立系統還原檔時應先更新病毒碼並進行病毒掃描,確認無病毒再製作系統還原檔。曾經中過毒之作業系統不再使用, 應重新安裝作業系統後,更新病毒碼並進行病毒掃描,確認 無病毒再製作系統還原檔。
- 問題八、學校採用無硬碟主機,開機很慢。
- 建 議:由於無硬碟主機開機時使用到網路頻寬及中央管理主機資源,開機需要一段時間,且開機後連線至網路亦需再一段時間,因此請監試老師提前20分鐘進入電腦教室開機及測試。
- 問題九、開機完成後需一段時間才能連上網路。
- 建 議:學生進入電腦教室同時開機連線網路,造成網路設備負載量 瞬間暴增,影響連線速度,因此請監試老師提前20分鐘進 入電腦教室開機及測試。
- 問題十、學校電腦主機維護及網路管理皆委託外部廠商,當遇到連線 問題時無法即時處理。
- 建 議:請校方或監試老師知會外部廠商測驗時段,請其配合協助處 理問題。
- 問題十一、學校架設網路硬碟,影響頻寬使用。
- 建 議:請學校網路管理老師於測驗時段先行關閉網路硬碟服務,以 免影響測驗。